# Erledigt Amd Hackintosh

### Beitrag von "Blackout4" vom 13. Januar 2013, 13:43

Hey Leute, ich wollte mich auf dem Weg zu meinem Projekt Amd Hackintosh mal über die machbarkeit informieren. Mein System Besteht aus folgenden Bauteilen: Mainboard: Asus M4n78 Pro Prozessor: Amd Phenom 2 x4 940 Grafikkarte: Onboard + Ats Radeon Hd 4980 Lan: Nvidia nForce 10/100/1000 Mbps Ethernet + Realtek Pci GBE Family Controller Sound: Via High Definition Audio Das müsste vorerst das Wichtigste sein. Ich weiß Amd systeme sind nicht die stabilsten, da mein Hackbook jedoch nicht funktionieren will habe ich keine andere Möglichkeit. Habe auch schon Systeminfo durchlaufen lassen, was mich stört sind die gesichter bei Ram und Prozessor

Ein Danke für jede Hilfe gibts jetzt schon im vorraus ;), habe hier sowohl snowleopard,lion als auch mountainlion zur verfügung(besitze 2 Imacs).

//Edit: mac sollte doch mit 5 festplatten klarkommen oder? Bzw. mein WindowsRaid aus 4 Festplatten soll bestehen bleiben und meine 5te soll für mac benutzt werden

#### Beitrag von "DoeJohn" vom 13. Januar 2013, 15:21

Wie du schon sagst, AMD ist nur mit viel Hindernissen sauber zu installieren. Der Raid-Controller ist wahrscheinlich der vom Motherboard! Windows scheint ja auch auf dem Raid-System installiert zu sein. Ich glaube, das wird dir auch mächtige Schwierigkeiten bereiten. Ich habe aber von AMD-Systemen nicht so viel Ahnung, aber ich glaube, hier im Forum können dir andere noch einiges dazu schreiben!

# Beitrag von "Blackout4" vom 13. Januar 2013, 17:00

Ok das hab ich befürchtet, wie gesagt meine 5te Festplatte gehört nicht zum Raid, die sollte doch dann für eine "normale" installation nutzbar sein oder?

### Beitrag von "Dr. Ukeman" vom 13. Januar 2013, 17:02

Das Problem ist, das hostraids des BIOS von Osx nicht erkannt werden und es wäre durchaus möglich, dass es die dein Raid zerlegt. Kannst du den SATA Anschluss getrennt auf AHCI umstellen?

Gesendet vom iPhone via Tapatalk

# Beitrag von "Blackout4" vom 13. Januar 2013, 17:24

Wenn ich das raid rausnehm muss werd ich das machen 🥯 getrennt kann ichs nicht nutzen.

### Beitrag von "Blackout4" vom 19. Januar 2013, 19:32

habe versucht mich an die anleitung zu halten <u>http://hackintosh-forum.de/ind...ntryID=159#profileContent</u> jedoch funktioniert es bei mir nicht. ich komme nichtmal so weit, die osx cd zu starten... ist ein sata laufwerk, liegt also nicht daran

# Beitrag von "Dr. Ukeman" vom 19. Januar 2013, 19:55

Also die bootcd startet noch? Oder schon nichtmehr?

Gesendet vom iPhone via Tapatalk

# Beitrag von "BananaJoe" vom 19. Januar 2013, 21:03

Also ich hab die Anleitung geschrieben. Am Laufwerk wird's nicht liegen. Bei mir ist noch ein IDE Laufwerk drin.

Sent from my BW Feldtelefon using Tapatalk

# Beitrag von "Blackout4" vom 19. Januar 2013, 23:10

Hab gerade mit -v gebotet und mache gleich als edit das Foto mit rein. Bootflags die ich probiert habe: -v -x GraphicsEnabler=No

Bei yes kommt er einen Schritt weiter bis sich meine Festplatten abschalten... Hoffe ihr wisst nen weg...

# Beitrag von "Dr. Ukeman" vom 19. Januar 2013, 23:12

Hast du im BIOS auf AHCI umgestellt?

Gesendet vom iPhone via Tapatalk

### Beitrag von "Blackout4" vom 19. Januar 2013, 23:13

ja ohne ahci kann ich nicht von dem laufwerk booten ^ ^

# Beitrag von "Dr. Ukeman" vom 19. Januar 2013, 23:14

USB Legacy Off?

Gesendet vom iPhone via Tapatalk

# Beitrag von "Blackout4" vom 19. Januar 2013, 23:34

ehm ist es evtl wichtig, dass mein image auf nem usb stick ist? in der anleitung steht halt cd mit usb legacy off komm ich ja nicht mehr ans image

Edit:// firstboot trotz usblegacy on, werde mich jetzt an die installation wagen und schauen was dann so passiert... Bericht gibt es morgen;)

# Beitrag von "BananaJoe" vom 20. Januar 2013, 00:13

Was hast du jetzt gemacht dass er das Setup bootet ?

Sent from my BW Feldtelefon using Tapatalk

### Beitrag von "Blackout4" vom 21. Januar 2013, 20:29

Habe usb legacy explizit auf on statt auf auto gestellt. Jedoch hat iwas nicht gepasst... Andauernder auslastungskreis beim festplattendienstprogramm ergo neu gestartet und nun komm ich nur so weit, dass die maus oben links angezeigt wird

<edit>

so installiert bekommen gestartet bekommen multibeast gemacht-> freeze nach fertig und beim reboot kommt das:

hab bisauf das vorgegebene nur noch voodoo hda letzte version gemacht, daran dürfte es ja nicht liegen.

<edit/>

//Edit: so installation check
Starten check
die ersten installationen von multibeast wie im tut check

danach comboupdate auf 10.6.8 fail. kurz bevor es fertig wird freezed mein screen bzw mein computer.

komischerweise ist das wohl eher ein zeitproblem weil mein pc nach bestimmter zeit egal was ich mache einfriert und nicht mehr reagiert-> neuinstallation notwendig weil bereits teile des updates gemacht wurden(system nicht mehr startfähig)

anderes problem: kann nur über die cd starten, Chameleon rc5 bzw. chimera 1.7 aus mb sl version kriegen es nicht gebacken hoffe einer kann mir bei dem freeze-problem eine hilfestellung geben

#### Beitrag von "BananaJoe" vom 21. Januar 2013, 20:42

Das mit den Freez ist so eine Sache. Ich hatte genau das gleiche Problem. Leider kann ich dir keine genau Patentlösung dazu geben. Ich hab es einfach nie aufgegeben und immer wieder versucht. In letzter zeit ist das Problem bei mir nicht mehr aufgetaucht.

Den einzigen Tipp den ich dir geben kann in folgender Reihenfolge voranzugehen.

Installation -> Legacy Kernel 10.6.0 Installieren -> Chimera Installieren -> Die in der Anleitung beschriebenen sachen mit Multibeast SnowLeo Edition Installieren -> <u>Rechte reparieren</u> -> Neustart.

Dann wenn gewollt Combo Update 10.6.8 -> Legacy Kernel 10.6.8.

Dann sollte das teil mal von selbst booten.

#### Beitrag von "Blackout4" vom 21. Januar 2013, 20:45

Okay halte ich mich dran, letzte Frage die ich momentan habe: habe den Weg mit dem 10.6.0 legacy schonmal versucht nur hat mich gewundert, dass dort für osx 10.6.6 im Installer angezeigt wurde. Ist das richtig?

#### Beitrag von "Dr. Ukeman" vom 21. Januar 2013, 20:48

das dürfte der Gleiche sein.

#### Beitrag von "BananaJoe" vom 21. Januar 2013, 22:00

Ja das ist der Richtige. Lass dich da nicht von den Namen durcheinander bringen. Nawcom hat da bei der Namensgebung nicht die Beste Wahl gehabt. Der Legacy Kernel von 10.6.8 heißt z.b. 10.8

#### Beitrag von "Blackout4" vom 22. Januar 2013, 17:10

Anderes problem jetzt. Installation läuft durch-> boote versuche dann den 10.6.0 legacy zu installieren und bekomme einen fehler. Erneutes booten nicht möglich //Edit: Installationsprogramm bekommt dann auch einen dauercrash egal was ich starte

#### Beitrag von "Goron" vom 22. Januar 2013, 18:42

Ich nehme mal an, dass du ein .pkg hast, also einen installer, der dir den Kernel installiert? Pack den mal mit "Pazifist" aus und installier den von Hand:

im Terminal:

-> sudo su

- -> cp mach\_kernel /mach\_legacy
- -> chmod 644 /mach\_legacy
- -> shutdown -r now

Beim Neustart "F8" drücken und "mach\_legacy -v" ohne die Anführungszeichen tippen. Was

Goron

### Beitrag von "Blackout4" vom 23. Januar 2013, 16:00

Versuche mich gerade an ner anderen lösungsmöglichkeit. Es installiert sich gerade eine zweite mac osx ebene von der aus ich es versuchen werde zu installieren. Pazifist(oder englische version pacifist) hat sich bei mir nichtmal geöffnet

//Edit: no chance. über ein zweites osx kann ich die kernel zwar installieren aber iwas nimmt meine installationen trotzdem auseinander. ich werde noch einen versuch wagen und am wochenende eine andere festplatte nehmen.

#### Beitrag von "Blackout4" vom 16. Februar 2013, 14:11

Ich habs endlich geschafft! lediglich mein Sound will noch nicht.

habe VIA1708S 8 -Channel High Definition Audio CODEC welche VoodooHDA soll ich da mal einspielen?

Außerdem wird mein RAM als 667mhz angezeigt obwohl er momentan auf 800 läuft und meine CPU läuft statt wie unter 10.6.0 nicht mehr als XEON sondern als 3GHZ Unbekannt.

#### Beitrag von "Dr. Ukeman" vom 16. Februar 2013, 20:49

Die Anzeige der Rams und des CPU ist kosmetisch und kann gefixt werden zB mit Chameleon

Wizard.

Bei den voodooHda heißt es testen. Allerdings solltest du jede Version anpassen nach der Anleitung im Wiki.

Gesendet vom iPhone via Tapatalk

### Beitrag von "Blackout4" vom 16. Februar 2013, 21:25

also voodoohda's hab ich schon alle durch ohne dass es auch nur zum knacken kam dazu ist mein "lautsprecher" oben in der leiste bei allen grau(was auch immer das heißen mag) //Edit: wenn ich die VoodooHDA app in den Systemeinstellungen öffne kommt prompt Wrong Channels Number 0..24

#### Beitrag von "Dr. Ukeman" vom 16. Februar 2013, 21:31

Und auch die Hardware IDS angepasst?

Gesendet vom iPhone via Tapatalk

# Beitrag von "Blackout4" vom 17. Februar 2013, 16:45

AMD läuft nun als Mountain Lion. alles läuft relativ rund nur zwischendurch komische

# Beitrag von "Dr.Stein" vom 3. März 2013, 20:19

Ich würde das ganze gerne mal sehen mit Bildern und so 😁